## タブ(タブ表示)のプラグインを 使ってみましょう

2024/06/17

このプラグインを使うことによって、ページ内にある複数のフレームを1つのタブ のように表示させることができます。複数のフレームを1つのタブプラグインの中 にそれぞれタブとして表示させて、全部のフレームをタブ切替のフレームのよう に表示させることができるプラグインです。

編集者以外(もしくはログアウトした時)が見た場合は、あたかも1つのフレーム の中に複数のタブがあるように見えますが、実際にはタブプラグインの上や下に 複数のフレームがあり、それを「タブプラグイン」で1つのフレームのように表示さ せています。

フォトアルバムサンプル タイトル表示サンプル テストブログ フォトアルバムサンプル

【注意】

・管理者でログインしている場合は、すべてのフレームが見えます

・最初に表示するフレーム以外は、フレームの編集で「初期状態を非表示と する。」をチェックしておきます。

| 1<br>フレーム選択<br>フレーム編集 フレーム削除                                                                                                    |                                                       |  |  |  |
|----------------------------------------------------------------------------------------------------|-------------------------------------------------------|--|--|--|
| <ul> <li>初期選択 対象フレーム</li> <li>○ フォトアルバムサンプル(photoalbums)</li> <li>○ タイトル表示サンプル(contents)</li> <li>○ テストブログ(blogs)</li> <li>② 3</li> </ul> |                                                       |  |  |  |
| 機能名                                                                                                    | 概要                                                    |  |  |  |
| ① フレーム選択                                                                                                    | 歯車マークで設定画面になります。「フレーム選<br>択」のタブを押下します。                |  |  |  |
| ② 初期選択                                                                                                    | 最初に表示させるフレームです。                                       |  |  |  |
| ③ 対象フレーム                                                                                                    | タブを使って表示させるフレームを選択します。<br>ここで制御するフレームの追加や削除を行いま<br>す。 |  |  |  |

| デザイン設定   |                                                              | 初期状態で表示するフレーム以外    |
|----------|--------------------------------------------------------------|--------------------|
| フレームタイトル | タイトル表示サンプル                                                   | は、各フレームの設定⇒デザイン設   |
| フレームデザイン | Info                                                         | 能を非表示とする。」に必ずチェックを |
| フレーム幅    | 100%                                                         | 入れます。              |
| テンプレート   | デフォルト                                                        | 管理者でログインすると「初期非表   |
| class名   |                                                              | 示」になります。           |
| フレーム表示設定 | <ul> <li>フレームをブラウザ幅100%にする。</li> <li>初期状態を非表示とする。</li> </ul> | タイトル表示サンプル初期非表示    |

【編集モード状態】

| フォトアルバムサンプルタイト                                                                 | タブ ダヘマロ<br>ル表示サンプル テストブログ                     |  |
|--------------------------------------------------------------------------------|-----------------------------------------------|--|
| フォトアルバムサンプル                                                                    | 7ォトアルバム 🔗 🗛 💠                                 |  |
|                                                                                | 🖿 アルバム作成 📘 画像ファイル追加 📘 動画ファイル追加                |  |
| テスト                                                                            |                                               |  |
|                                                                                | チェックした項目を                                     |  |
| <ul> <li>↓ hd-wallpaper-<br/>g44acce870_1920.j<br/>pg</li> <li>☑ 編集</li> </ul> | <ul> <li>Sunflower.jpg</li> <li>健業</li> </ul> |  |
|                                                                                | チェックした項目を                                     |  |
| タイトル表示サンプル <del>初期#2</del>                                                     |                                               |  |
| ◆ 2 0 2 4/4/1.pdf 2                                                            |                                               |  |
|                                                                                | 『「「編集」                                        |  |
| テストブログ 初期非表示                                                                   | ブログ & ^ ~ \$                                  |  |
|                                                                                | 「「「新規登録」                                      |  |
|                                                                                | 投稿者 🔷 カテゴリ 🗸                                  |  |

・青枠:タブプラグインの部分

①:初期表示のフレーム

・②、③:初期は非表示のフレーム

## 【ログアウトした状態】

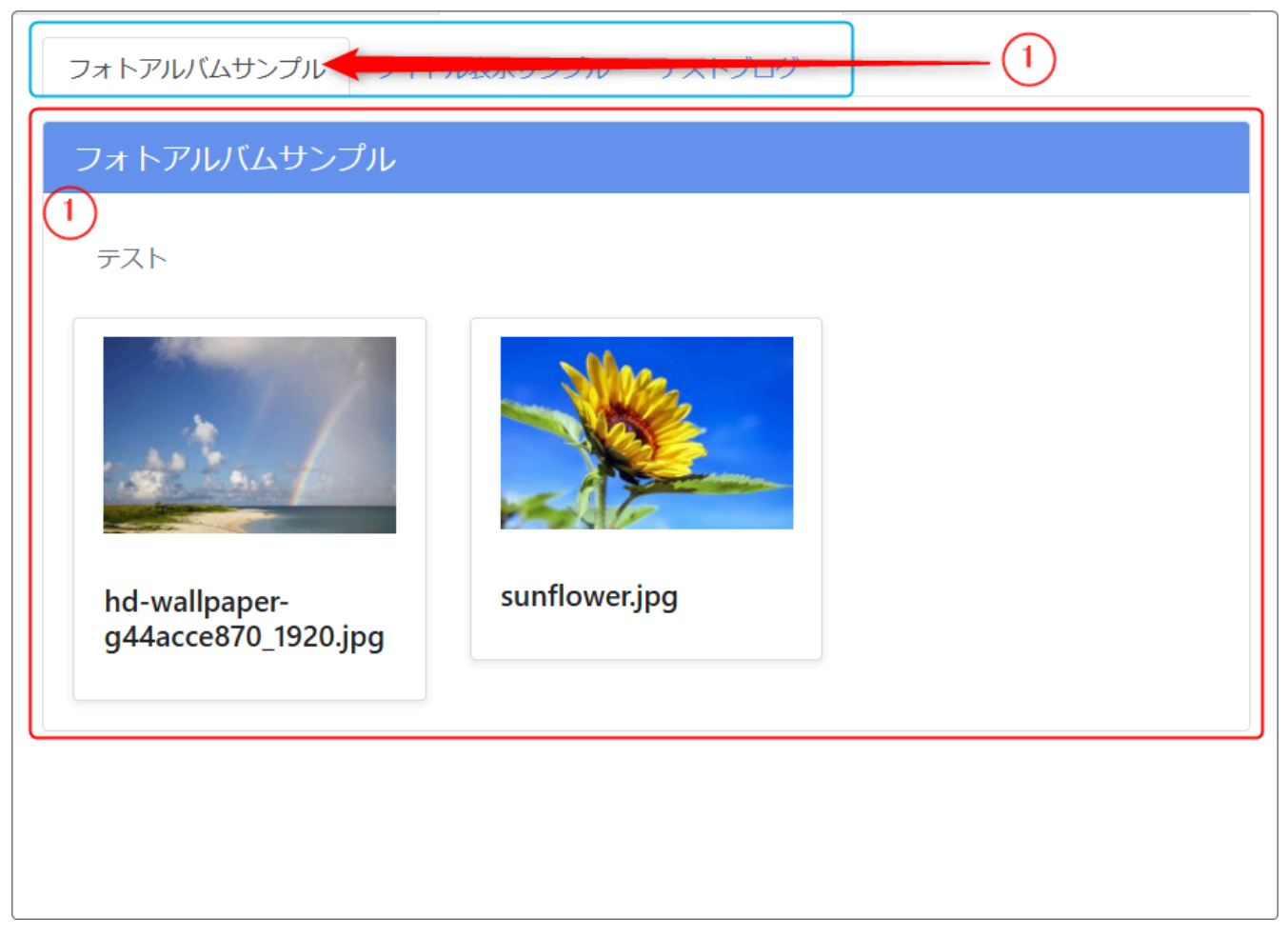

・① のフォトアルバムのタブを押下すると、タブの下には ① のフォトアルバムだけが表示されます。

| フォトアルバムサンプル タイトル表示サンプル 2 |
|--------------------------|
| タイトル表示サンプル               |
| ◆ 2 0 2 4/4/1.pdf        |
|                          |
|                          |

| フォトアルバムサンプル タイトル表示サンプル                         | テストブログ |
|------------------------------------------------|--------|
| テストブログ                                         |        |
| 3                                              |        |
|                                                | 投稿者    |
| 初期状態非衣示ナイト                                     |        |
| 2024年5月26日 16時27分<br>テストです                     |        |
|                                                |        |
| 初期状態非衣示ナスト                                     |        |
| 2024年4月16日 09時3655<br>テストです                    |        |
|                                                |        |
|                                                |        |
| 2024年4月4日 16時47分<br>manual.pdf                 |        |
| https://www.com-net2.city.hiroshima.jp/study1/ |        |

## ・同様に ②、③ のタブを押下すると、タブの下には ② の固定表示のフレームや ブログのフレームのみが表示されます。

以上のように、1つのページ内にたくさんのフレームがあってもすっきりと見せる ことが可能になります。

ただし、それぞれのフレームのタイトルのデザインは無視されます。また、それ ぞれのフレームタイトルがタブのタイトルになります。

さらに、タブフレームの上に設置したフレームも有効です。その場合は、下のようにタブフレームはそのフレームの下になります。

| タイトル表示サンプル              |                  |  |  |
|-------------------------|------------------|--|--|
| ◆ 2 0 2 4/4/1.pdf       |                  |  |  |
| 固定記事1 スライドショー カレンダー チケッ | ット予約 フォトアルバムサンプル |  |  |
| タイトル表示サンプルテストブログ        | タブフレーム           |  |  |